# FORT SILL SOLDIER HEALTHCARE RESOURCES

# **428 FIELD ARTILLERY BRIGADE**

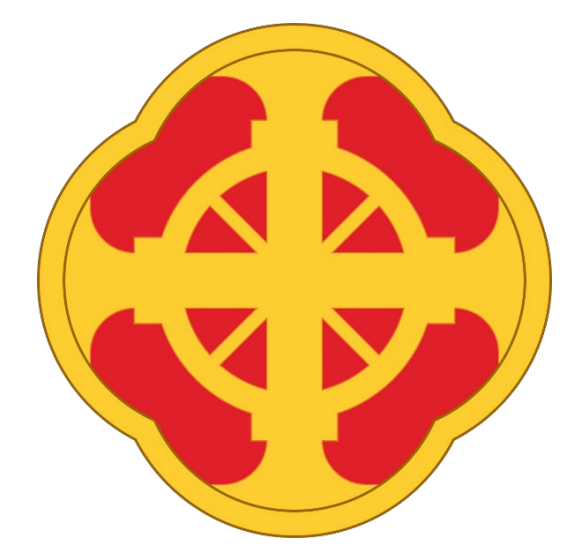

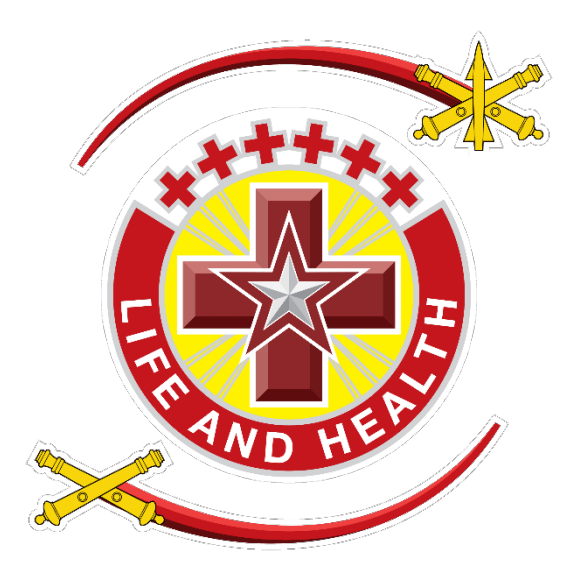

**Index by Page Number** 

- 2. ----- Primary Care Manager (PCM) Explained
- 3. ----- Alcohol: Start Drinking Less, Today
- 4. ----- How Do I Make An Appointment?
- 5. ----- Behavioral Health and Healthcare Emergencies /

### Urgencies \*See also pages 15 and 16

- 6. ----- Medical Results and Records From Home
- 7. -----Pharmacy Pick-Up, Express Check-In
- 8. -----Army Wellness Center: Health and Fitness
- 9. -----Walk-in Contraceptive Care
- 10. -----Decide+Be Ready, Contraceptive Information
- 11. -----Insomnia CBTi Coach Application
- 12. ----- Injured? There's an App for that
- 13. ----- What Supplements Can I take?
- 14. ----- Check your Supplements in under 30 seconds
- 15. ----- Doctors on Demand: Telemedicine for Families and Soldiers
- 16. ----- Telemynd: Telemedicine (BH only) for Families and Soldiers
- 17-19. ------ Where can I pull up my off-post referrals?

| 20      | Walk-In Clinic (Permanent Party + Students)     |  |  |
|---------|-------------------------------------------------|--|--|
| 21      | Walk-In Foot/Ankle Orthotic Clinic              |  |  |
| 22      | Off-post Urgent Care locations                  |  |  |
| 23      | Sleep Apnea Questionnaire (Do I Need a Sleep    |  |  |
| Study?) |                                                 |  |  |
| 24      | Exceptional Family Member Program (EFMP) Online |  |  |

TO MAKE A MEDICAL APPOINTMENT WITH YOUR ASSIGNED HEALTHCARE PROVIDER I.E. PRIMARY CARE MANAGER (PCM) AT REYNOLDS ARMY HEALTH CLINIC, USE 'MHS GENESIS PATIENT PORTAL' (EASIEST OPTION) OR CALL 1-833-286-3732 FROM 0730-1600, MONDAY-FRIDAY. SEE MORE RESOURCES/ INFORMATION INSIDE.

# How do I make a healthcare appointment on Fort Sill? Who or what is a PCM?

Your PCM (primary care manager) is your assigned (primary) healthcare provider and will practice general medicine in addition to order specialty consults on or off post. Each Soldier <u>on PCS orders</u> will be assigned a PCM when they in process the installation, who will be located at Reynolds Army Health Clinic. <u>All Soldiers do need to log on to milconnect whenever they PCS to ensure their Tricare coverage is in the correct location (Tricare East which is covered by Humana Military).</u>

Soldiers NOT on PCS orders (e.g. TDY, Initial Entry Training (BCT or AIT), etc.) will NOT be assigned a primary care manager at Reynolds Army Health Clinic but will have internal processes for care and/or sick call (ALL Soldiers with emergencies can walk-in to Reynolds Urgent Care Clinic and/or nearest civilian Emergency department). If you are on PCS order to Fort Sill, you should schedule all routine appointments with your PCM first and foremost, whenever possible. This will provide continuity of care with your assigned provider.

How do I transfer Tricare coverage for myself and my dependents? How do I find out who my Primary Care Manager (PCM) is? What if I want to switch?

- 1. First, whenever you change duty stations, go to milconnect and transfer yourself and/or dependents to the correct Tricare region. Fort Sill is in Tricare East. Go to <u>milConnect</u> and log on with CAC or DS log on and clicking on the "Manage Health Benefits"
- 2. Click on 'Manage Health Benefits', this will take you to Beneficiary Web Enrollment (BWE)

Use BWE to do the following for yourself and eligible family members:

- Transfer coverage between TRICARE regions if needed when someone moves (PCS)
- Choose or change your primary care manager (PCM)
- Update addresses in DEERS
- View current enrollment status
- Enroll in medical and dental programs
- Update a current enrollment
- Disenroll from medical and dental programs.

Berving those who serve our country.

FAQ

Updated IRS Form 1095: Request a Copy of your Updated IRS Form 1095.

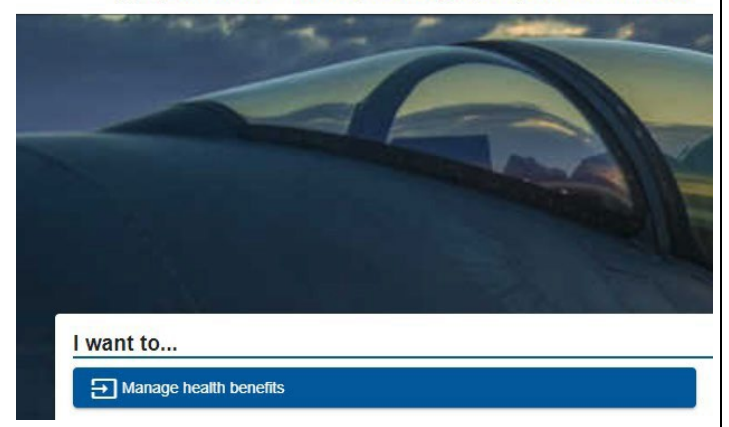

2

TO MAKE A MEDICAL APPOINTMENT WITH YOUR ASSIGNED HEALTHCARE PROVIDER I.E. PRIMARY CARE MANAGER (PCM) AT REYNOLDS ARMY HEALTH CLINIC, USE 'MHS GENESIS PATIENT PORTAL' (EASIEST OPTION) OR CALL 1-833-286-3732 FROM 0730-1600, MONDAY-FRIDAY. SEE MORE RESOURCES/ INFORMATION INSIDE.

### **Alcohol: How to Start Drinking Less, Today**

If you think you'd benefit from drinking less, you're right. Start today.

- Make an appointment with your primary care on Fort Sill: Make an appointment with your primary care manager or other military healthcare provider RAHC appointment line 1-833-286-3732 select option 1 (you don't have to wait for the automated message to finish) OR schedule 24/7 via MHS genesis online patient portal. <u>You don't have to do it alone, there are options to help you including</u> <u>prescription medications.</u>
- 2. **Set limits.** Decide how many days a week you plan to drink and how many drinks you plan to have. For instance, you might decide to only drink on a Friday night or Saturday night and have one drink. Schedule alcohol-free days every week.
- 3. **Count your drinks.** Use an app on your mobile device to help.
- 4. **Manage your "triggers."** If certain people, places, or activities tempt you to drink more than you planned, you can avoid those triggers. For example, instead of a happy hour event with co-workers, suggest catching up at lunch instead. You may also want to remove certain alcohol products from your home.
- 5. **Use the support available**: <u>Use the tools (below) at your disposal and prioritize</u> <u>yourself!</u> Ask for support from a friend, family member, healthcare provider, or someone else who will support your choice to drink less.

#### The Army Substance Abuse Program (ASAP)

Fort Sill Welcome Center 4700 Mow-Way Road, Room 413 Fort Sill, OK 73503 ASAP: (580) 442-1644/1618

#### Drug and Alcohol treatment information is available at Behavioral Health for Soldiers.

Reynolds Army Health Clinic (RAHC) 3<sup>RD</sup> floor, Behavioral Health Clinic

#### **Military One Source, Confidential Line**

1-800-342-9647 Dial 988 then press 1 or text 838255 OR go to militaryonesource.mil, 'Confidential Help' or 'In Crisis?' for <u>Live Chat</u> TO MAKE A MEDICAL APPOINTMENT WITH YOUR ASSIGNED HEALTHCARE PROVIDER I.E. PRIMARY CARE MANAGER (PCM) AT REYNOLDS ARMY HEALTH CLINIC, USE <mark>'MHS GENESIS PATIENT PORTAL' (EASIEST OPTION)</mark> OR <mark>CALL 1-833-286-3732</mark> FROM 0730-1600, MONDAY-FRIDAY<u>. SEE MORE RESOURCES/ INFORMATION INSIDE.</u>

# HOW TO MAKE A <u>MEDICAL APPOINTMENT</u> WITH YOUR PRIMARY CARE MANAGER (Non-IET, PCS orders only) INCLUDING <u>Phase 2 of your PHA</u> \*For off-post specialty referrals, see pg. 17-20\*

### 24/7 FROM YOUR SMARTPHONE OR HOME COMPUTER WITH <mark>'MHS</mark> GENESIS PATIENT PORTAL' (EASIEST OPTION)

- 1. From a CAC computer, first register for DS Logon via milconnect, visit <u>www.dmdc.osd.mil/milconnect</u>
- 2. BOOKMARK THE PATIENT PORTAL URL ON YOUR <u>PERSONAL PHONE OR HOME COMPUTER</u>. <u>https://patientportal.mhsgenesis.health.mil</u>
- 3. LOG ON WITH YOUR 'DS LOGON' 24/7 at your convenience, no CAC reader necessary.
- 4. SCHEDULE APPOINTMENT!
- 5. AS YOUR APPOINTMENT NEARS, CHECK DATE/TIME OR CANCEL/RESCHEDULE AS NEEDED from the same link via MHS Genesis Patient Portal.

# <u>OR</u>

### 0730-1600, MONDAY-FRIDAY: CALL <u>1-833-286-3732</u> WITH YOUR DOD ID NUMBER READY. <u>YOU DO NOT HAVE TO WAIT FOR THE SCRIPT TO FINISH</u> READING.

MAKE APPOINTMENT / CANCEL APPT / MEDICATION REFILLS – PRESS 1

**REFERRAL ASSITANCE (EXISITNG REFERRALS) – PRESS 2** 

PHARMACY – PRESS 3

**NURSE ADVICE LINE – PRESS 9** 

TO MAKE A MEDICAL APPOINTMENT WITH YOUR ASSIGNED HEALTHCARE PROVIDER I.E. PRIMARY CARE MANAGER (PCM) AT REYNOLDS ARMY HEALTH CLINIC, USE 'MHS GENESIS PATIENT PORTAL' (EASIEST OPTION) OR CALL 1-833-286-3732 FROM 0730-1600, MONDAY-FRIDAY. SEE MORE RESOURCES/ INFORMATION INSIDE.

### WALK-IN FOR BEHAVIORAL HEALTH (PERMANENT PARTY)

Urgency/emergencies walk-in MONDAY – FRIDAY 0730-1030 AM\*

**REYNOLDS ARMY HEALTH CLINIC** 

3<sup>RD</sup> FLOOR, BEHAVIORAL HEALTH CLINIC

IET Soldiers for Behavioral Health (e.g. AIT Soldiers or other Soldiers not on PCS orders) notify your cadre and/or go to your assigned sick call for more help

\*Emergencies, regardless of permanent party or student status, may walk in any time clinic is open, call 911 or go to RAHC urgent care or nearest emergency department

# **EMERGENCY OR URGENT HEALTH ISSUES, WALK-IN**

**REYNOLDS ARMY HEALTH CLINIC, URGENT CARE CLINIC** 

4301 WILSON ST. BY THE EAST ENTRANCE

OPEN DAILY, 6AM – 6PM, CLOSED FEDERAL HOLIDAYS.

\*Emergencies call 9-1-1 or if RAHC Urgent Care is closed go to nearest Emergency Department such as CCMH or SW Medical Center with your CAC

# **MILITARY ONE-SOURCE, CONFIDENTIAL CRISIS LINE**

# 1-800-342-9647

Dial 988 then press 1 or text 838255

OR go to militaryonesource.mil, 'Confidential Help' or 'In Crisis?' for Live Chat

# Sexual Assault Support

# Fort Sill: Sexual Assault Hotline: 580 917-4277

AND/OR DOD Safe Helpline Confidential Support: Call 877-995-5247 OR go to militaryonesource.mil, 'In Crisis?' 'Confidential Help' or 'In Crisis?' for <u>Live Chat</u>

TO MAKE A MEDICAL APPOINTMENT WITH YOUR ASSIGNED HEALTHCARE PROVIDER I.E. PRIMARY CARE MANAGER (PCM) AT REYNOLDS ARMY HEALTH CLINIC, USE 'MHS GENESIS PATIENT PORTAL' (EASIEST OPTION) OR CALL 1-833-286-3732 FROM 0730-1600, MONDAY-FRIDAY. SEE MORE RESOURCES/ INFORMATION INSIDE.

# HOW TO ACCESS YOUR OWN/DEPENDENTS' MEDICAL RECORDS / LABS/ IMAGING RESULTS (FROM ON-POST CARE): Search for 'MHS Genesis Patient Portal'

1. See MHS Genesis patient portal instructions (same as how to schedule an appointment 24/7 form your smartphone) then navigate to the medical records screen once you're logged in.

OR

**The Electronic Health Record** 

2. Go to Medical Records in the basement of Reynolds Army Health Clinic with your CAC for specific requests.

**Patient Portal Access** 

**Key Benefits** 

#### Through the MHS GENESIS MHS GENESIS, the new electronic health To access the MHS GENESIS Patient Portal. Patient Portal, you can: record for the Military Health System, visit https://patientportal.mhsgenesis. provides enhanced, secure technology health.mil. Beneficiaries can log in to the 🖲 View your health information to manage your health information. MHS GENESIS Patient Portal using their DS Logon. Premium Access (Level 2) is Exchange secure messages with your MHS GENESIS integrates inpatient and required to view the health record.\* care team outpatient solutions that will connect medical Request prescription renewals and active duty dental information across In preparation for the new MHS GENESIS the continuum of care, from point of injury to Patient Portal, log in to milConnect and create View notes from your clinical visits and the military treatment facility. This includes your DS Logon. Beneficiaries with an existing certain lab/test results, such as blood tests garrison, operational, and en route care, DS Logon should upgrade their account to Manage medical and active duty increasing efficiencies for beneficiaries and Premium Access. A link to the "My Access healthcare professionals. Center" is available via the MHS GENESIS dental appointments Patient Portal landing page to direct patients Complete a pre-visit active duty When fully deployed, MHS GENESIS will on obtaining their DS Logon credentials. dental health questionnaire online provide a single health record for service For questions regarding the DS Logon, visit members, veterans, and their families. Look up information related to your health www.dmdc.osd.mil/milconnect or contact concerns and medications the Defense Manpower Data Center at (800) 538-9552. \* There is no additional fee for Premium Access Secure.

<u>IMAGING DISCS</u>: If you need a physical disc of your imaging studies (x-ray images, MRI images, ultrasound images, CT scan images, etc.) to facilitate off-post care, go to RAHC radiology front desk.

TO MAKE A MEDICAL APPOINTMENT WITH YOUR ASSIGNED HEALTHCARE PROVIDER I.E. PRIMARY CARE MANAGER (PCM) AT REYNOLDS ARMY HEALTH CLINIC, USE 'MHS GENESIS PATIENT PORTAL' (EASIEST OPTION) OR CALL 1-833-286-3732 FROM 0730-1600, MONDAY-FRIDAY. SEE MORE RESOURCES/ INFORMATION INSIDE.

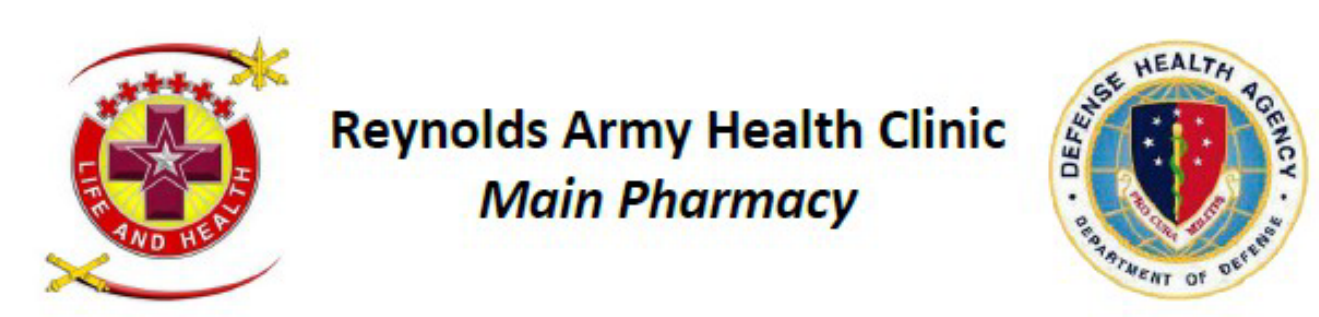

# Do you have a new Prescription?

Use the activation instructions below to check-in with RAHC Pharmacy via your cell phone.

Bypass the kiosk check-in process

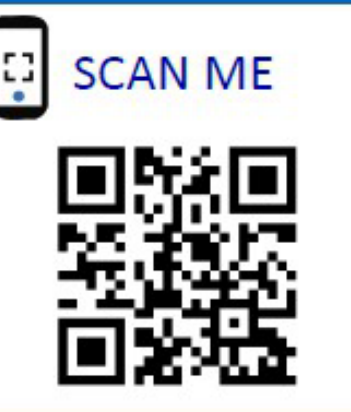

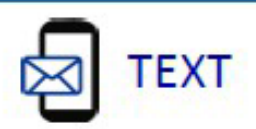

# "Get in line" to 1-855-812-6070

# **Pharmacy Questions?**

Call the RAHC Pharmacy Call Center

Monday-Friday: 8:15 am – 4:45 pm

580-558-8590

### Need a Refill?

Refills must be called in through Audiocare. Please allow 2 duty days before pickup.

580-558-2442 or 2443

If you have been seen at Reynolds Army Health Clinic in the last 14 days and prescribed NEW/RENEWAL medications (NO REFILLS) you can bypass the kiosk check-in process.

Step 1: Scan the QR-code above

OR

Text the words "Get in line" to 1-855-812-6070

Step 2: When prompted, please text the patient's DoD ID # in response, then follow text prompts.

Once your request is submitted, you are free to read a book or run some errands, but we do not recommend waiting in the pharmacy lobby.

You will receive a notification when your prescriptions are processed. Please return to the RAHC Main Pharmacy at your convenience for pick up, Mon-Fri: 8:15 am – 4:45 pm or Sat: 9:00 am - 12:45 pm.

Thank you for trusting us with your care!

#### TO MAKE A MEDICAL APPOINTMENT WITH YOUR ASSIGNED HEALTHCARE PROVIDER I.E. PRIMARY CARE MANAGER (PCM) AT REYNOLDS ARMY HEALTH CLINIC, USE 'MHS GENESIS PATIENT PORTAL' (EASIEST OPTION) OR CALL 1-833-286-3732 FROM 0730-1600, MONDAY-FRIDAY. SEE MORE RESOURCES/ INFORMATION INSIDE.

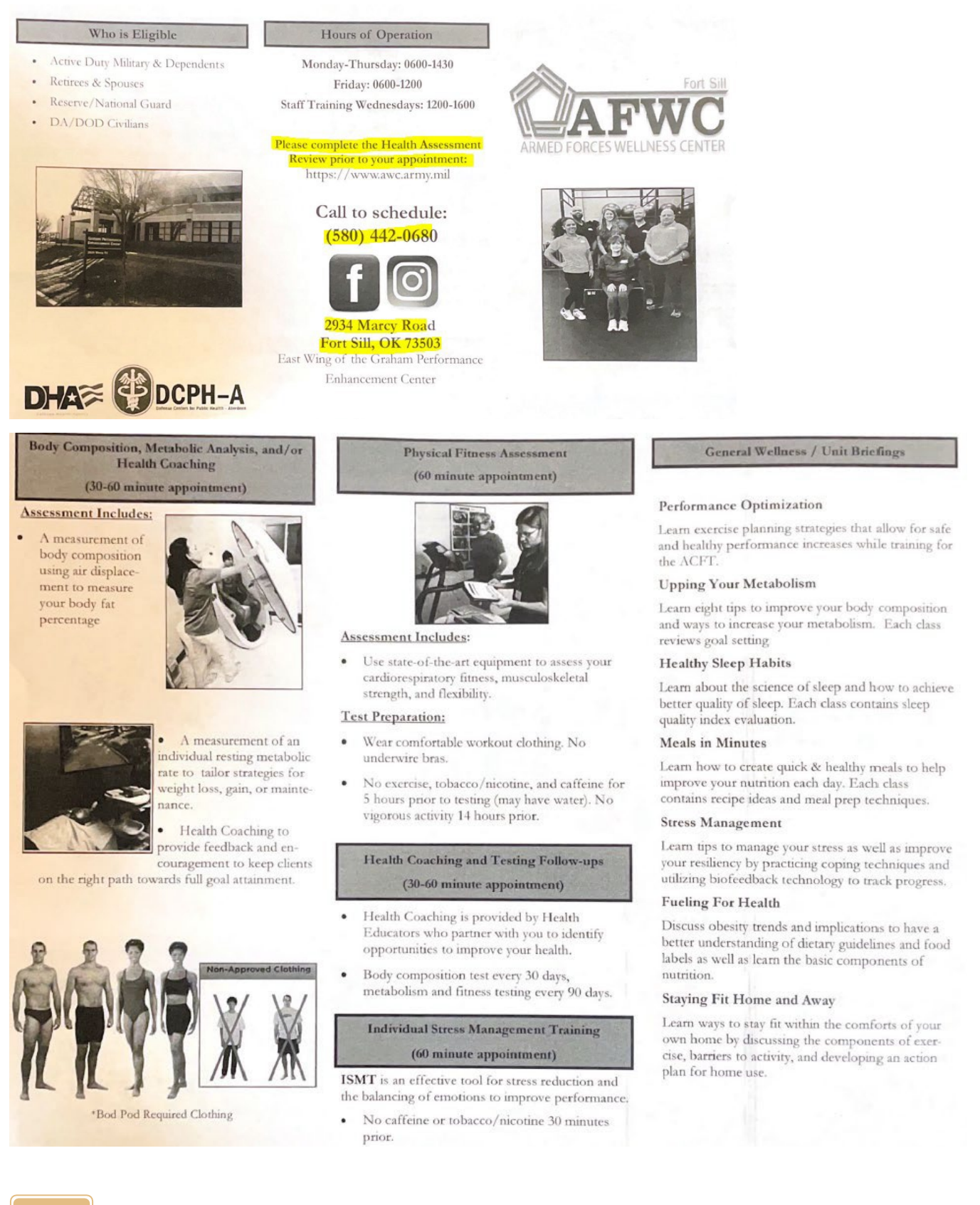

TO MAKE A MEDICAL APPOINTMENT WITH YOUR ASSIGNED HEALTHCARE PROVIDER I.E. PRIMARY CARE MANAGER (PCM) AT REYNOLDS ARMY HEALTH CLINIC, USE <mark>'MHS GENESIS PATIENT PORTAL' (EASIEST OPTION)</mark>

# **CONTRACEPTION CLINIC (WALK-IN) AT RAHC**

Wednesdays 0800 – 1200 or 1300-1330

Reynolds Army Health Clinic, 1<sup>st</sup> floor

'Family Medicine / EFMP' front desk

 Research your options ahead of time using 'Decide+Be Ready', see hand-out or search for the mobile site ending in '.mil' on your mobile web browser.

0800-1200 or 1300-1330 Wednesdays,
RAHC, Family Medicine/EFMP, report with
CAC card for Walk-In contraception clinic.

TO MAKE A MEDICAL APPOINTMENT WITH YOUR ASSIGNED HEALTHCARE PROVIDER I.E. PRIMARY CARE MANAGER (PCM) AT REYNOLDS ARMY HEALTH CLINIC, USE 'MHS GENESIS PATIENT PORTAL' (EASIEST OPTION) OR CALL 1-833-286-3732 FROM 0730-1600, MONDAY-FRIDAY. SEE MORE RESOURCES/ INFORMATION INSIDE.

# FACT SHEET DECIDE + BE READY APP

The Decide + Be Ready mobile app provides evidence-based information on the most common forms of contraception available. The app uses a unique interface that was designed to aid patients in making the best contraception decision. It considers the users' unique health conditions and helps patients identify their own preferences to choose the right contraception option for them.

The Uniformed Services University, Web & Mobile Technology Program Management Office, and the University of California-San Francisco collaborated to develop Decide + Be Ready to offer family planning options to servicewomen.

Servicewomen can use Decide + Be Ready as the first step in reviewing their options, educating themselves on the characteristics of different methods, including menstrual suppression, and understanding their own preferences and values. This app empowers them to engage in their own health care decisions.

Decide + Be Ready was produced by WMT; part of the Solution Delivery Division. WMT provides web and mobile solutions to the DHA, the Department of Defense, and other organizations.

An updated version of the app will be released in Spring 2023.

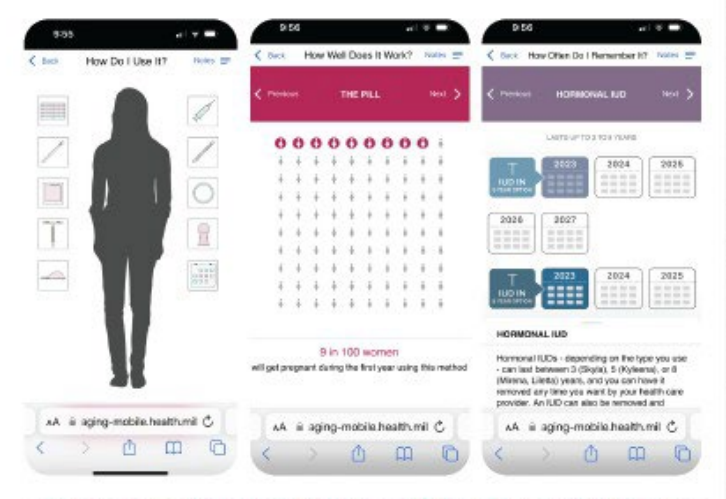

SDD is a component of the DHA PEO Medical Systems / Cl0 (J-6). To subscribe for SDD product news, please visit https://publicgovdelivery.com/accounts/USMHSDHSS/subscriber/new.

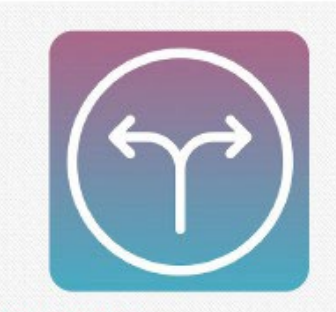

SOLUTION DELIVERY DIVISION

#### **Key Features**

- Personalized birth control profile with recommendations based on patient preferences
- Period management guide
- Side effects guide
- Allows patients to add notes

#### **Key Benefits**

- Provides important contraceptive information for patients and prescribers
- Educates patients and enhances shared decision-making with providers
- ▶ Facilitates military Readiness

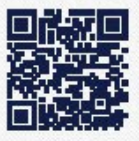

To view more DHA's mobile applications, visit https://mobile. health.mil.

June 2023

TO MAKE A MEDICAL APPOINTMENT WITH YOUR ASSIGNED HEALTHCARE PROVIDER I.E. PRIMARY CARE MANAGER (PCM) AT REYNOLDS ARMY HEALTH CLINIC, USE 'MHS GENESIS PATIENT PORTAL' (EASIEST OPTION) OR CALL 1-833-286-3732 FROM 0730-1600, MONDAY-FRIDAY. SEE MORE RESOURCES/ INFORMATION INSIDE.

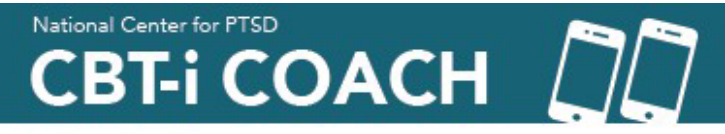

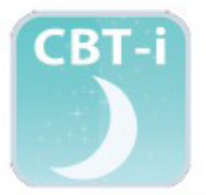

CBT-i Coach is a free, easy-to-use mobile application. It was released by the Department of Veterans Affairs (VA) in 2013. The app is meant to be used by Veterans, Servicemembers, and others who have trouble sleeping and are engaged in Cognitive Behavioral Therapy for Insomnia (CBT-I) with a clinical provider. Although CBT-i Coach can be used on its own, it is not meant to replace therapy for those who need it.

#### WHAT IS CBT-I?

CBT-I is a non-medication evidence-based treatment for insomnia that is based on scientific knowledge about sleep. The goals of CBT-I are to help you fall asleep and stay asleep. When your sleep improves, so will your daytime functioning. The "cognitive" part of CBT-I focuses on your thoughts and feelings about sleep. The "behavioral" part helps you change habits to help you sleep better.

#### LEARN ABOUT SLEEP

Read articles on topics, like:

- The stages of sleep
- PTSD and sleep
- Nightmares

Find out which habits can prevent you from sleeping, including:

- Worrying in bed
- Napping late in the day
- Consuming caffeine, alcohol, or nicotine close to bedtime

#### USE TOOLS TO HELP YOU SLEEP

Get tips on how to quiet your mind before you sleep and prevent insomnia in the future. The tools section of the app can also help you create new sleep habits, like:

- Going to bed only when you're sleepy
- Getting out of bed when you can't sleep
- Setting up a sleep environment that is quiet, dark, safe, and comfortable

#### YOUR SLEEP DIARY: THE KEY TO BETTER SLEEP

Use CBT-i Coach to keep a daily sleep diary. When you wake in the morning, record your sleep experiences from the night before. Important details include what time you got into bed, what time you tried to fall asleep, and how many times you woke during the night.

When you have recorded your sleep over five nights, the app will offer you a "sleep prescription." Your prescription will suggest a bedtime and wake-up time based on your sleep patterns. This prescription can help you set a regular sleep schedule and reduce unwanted wakefulness during the night.

#### TRACK PROGRESS WITH REMINDERS

Use the app's reminders to help you stick with your new habits. Schedule regular assessments to measure your progress as your sleep habits improve.

REFERENCE

Ner-NerVec Owen, J., Kuhn, E., Jaworski, B., McGee-Vincent, P., Juhasz, K., Hoffman, J., & Rosen, C. (2018). VA mobile apps for PTSD and related problems: Public health resources for veterans and those who care for them. mHealth. doi:10.21037/mhealth.2018.05.07

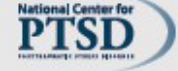

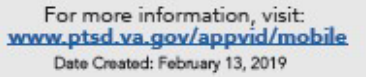

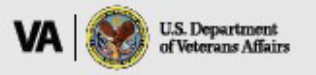

Do NOT substitute this application for professional help, if you struggle with severe insomnia or PTSD seek medical and behavioral health help, see pages 4 and 5

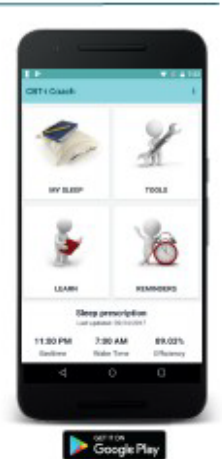

# **ARE YOU INJURED?** There's an app for that.

Designed by experts for Warfighters and Veterans

10+ exercise programs
Video guided exercises
Track progress & pain level
Download & print programs
In-app timer
Ask the Expert

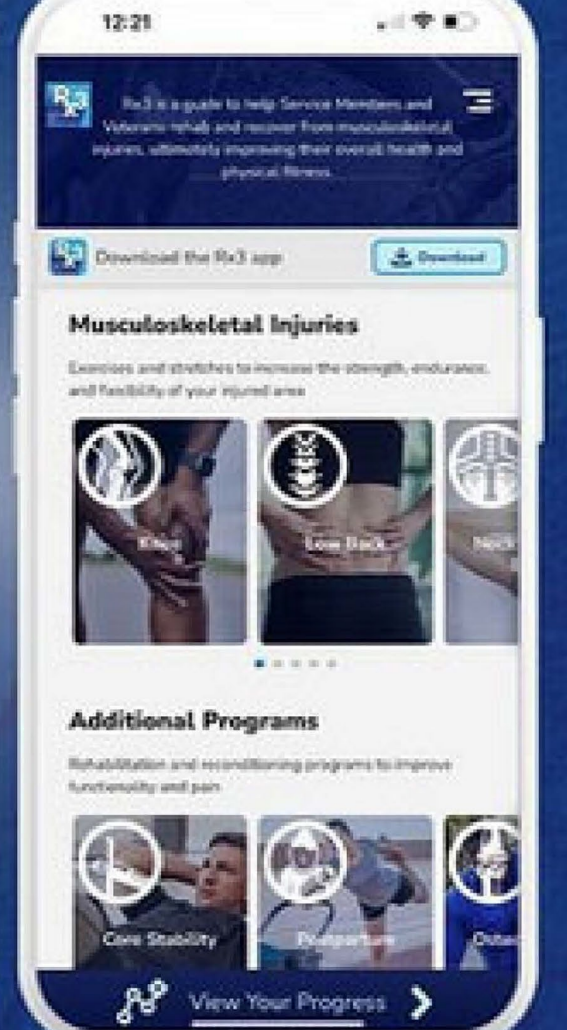

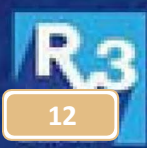

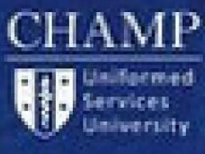

DOWNLOAD

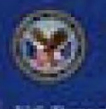

U.S. Department of Veterans Affairs HPRC-online.org/Rx3

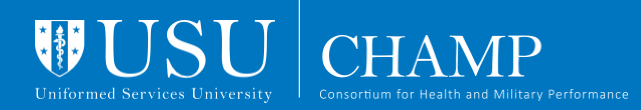

# **OPERATION SUPPLEMENT SAFETY**

Operation Supplement Safety (OPSS) provides resources to help consumers within the DoD community make informed decisions on dietary supplements. Visit **OPSS.org** for more information.

Choose food first! Dietary supplements are not substitutes for a healthy, balanced diet.

Read the entire label carefully to make an informed decision about a dietary supplement product.

CREATED BY OPERATION SUPPLEMENT SAFETY | OPSS.ORG FROM THE CONSORTIUM FOR HEALTH AND MILITARY PERFORMANCE

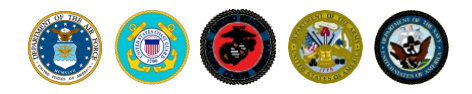

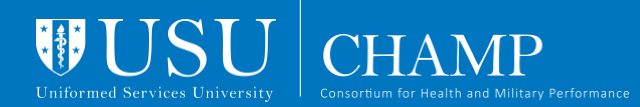

#### Screen your supplement for safety. Read the label on your supplement and mark 1 for "yes" and 0 for "no."

| Key questions you can answer:                                                                                      | Yes=1 | No=0 |  |  |
|----------------------------------------------------------------------------------------------------|-------|------|--|--|
| Is any one of these third-party certification seals on the product label?                                          |       |      |  |  |
| Are there less than six ingredients on the Supplement Facts label?                                                 |       |      |  |  |
| Is the label free of the words proprietary, blend, matrix, or complex?                                             |       |      |  |  |
| Can you easily pronounce the name of each ingredient on the Supplement Facts label?                                |       |      |  |  |
| Is the amount of caffeine listed on the label 200 mg or less per serving? (If caffeine is not listed, mark "1.")   |       |      |  |  |
| Is the label free of <b>questionable claims</b> or <b>statements</b> ?                                             |       |      |  |  |
| Are all the % Daily Values (% DV) on the Supplement Facts label less than 200%? (If % DV is not listed, mark "0.") |       |      |  |  |
| Total: Add up the "1s" A or more is okay, less than A is a "po-go"                                                 |       |      |  |  |

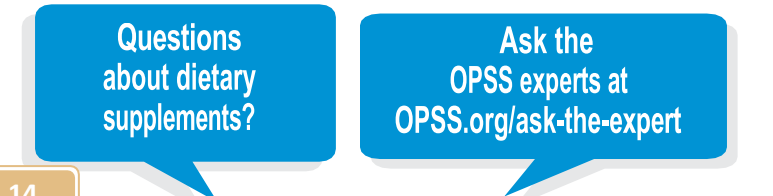

# **OPERATION SUPPLEMENT** SA FEY (OPSS)

What is Doctors on Demand? Telemedicine service covered by Tricare to dependents and Soldiers (servicemembers require must have a prior referral to use this service).

Who is eligible: beneficiaries and active duty Soldiers. NOTE: all Soldiers require a referral to be placed by a Military Treatment Facility provider in order to use this service. Dependents do NOT need a referral. Check eligibility below + look for the app.

#### Look for this logo!

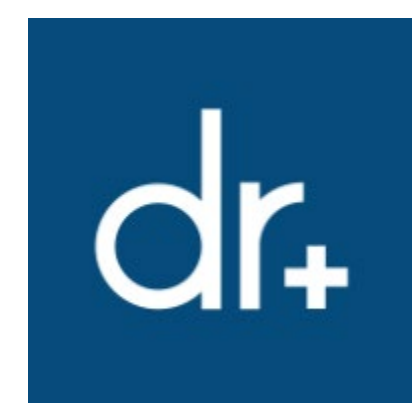

**Soldiers / servicemembers REQUIRE A REFERRAL from a Military Treatment Facility** credentialed provider to use this service. Please speak with or see your primary care if you are interested. **Dependents may** also use this service do not need a referral.

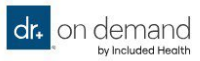

Urgent Care 💙

We Treat 👻 Mental Health 😽

About 🖌 📿 Sign in Register

# Please have the information below ready

To determine your coverage and cost, you will be asked for your 9-digit Sponsor SSN. Your 10-digit DoD ID number will not be accepted.

Continue to complete registration

Reminder: Active duty service members require referrals for urgent care and mental health visits through Doctor on Demand. If you are not an active duty service member, you do not require a referral.

Telemedicine service covered by Tricare to dependents and Soldiers (servicemembers require <u>must</u> have a prior referral to use this service). Offers behavioral health counseling on an on-demand basis from your home.

Who is eligible: beneficiaries and active duty Soldiers. **NOTE: all Soldiers require a referral to be placed by a Military Treatment Facility provider in order to use this service.** Dependents do NOT need a referral. Check eligibility below look for the app.

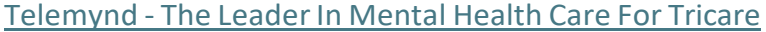

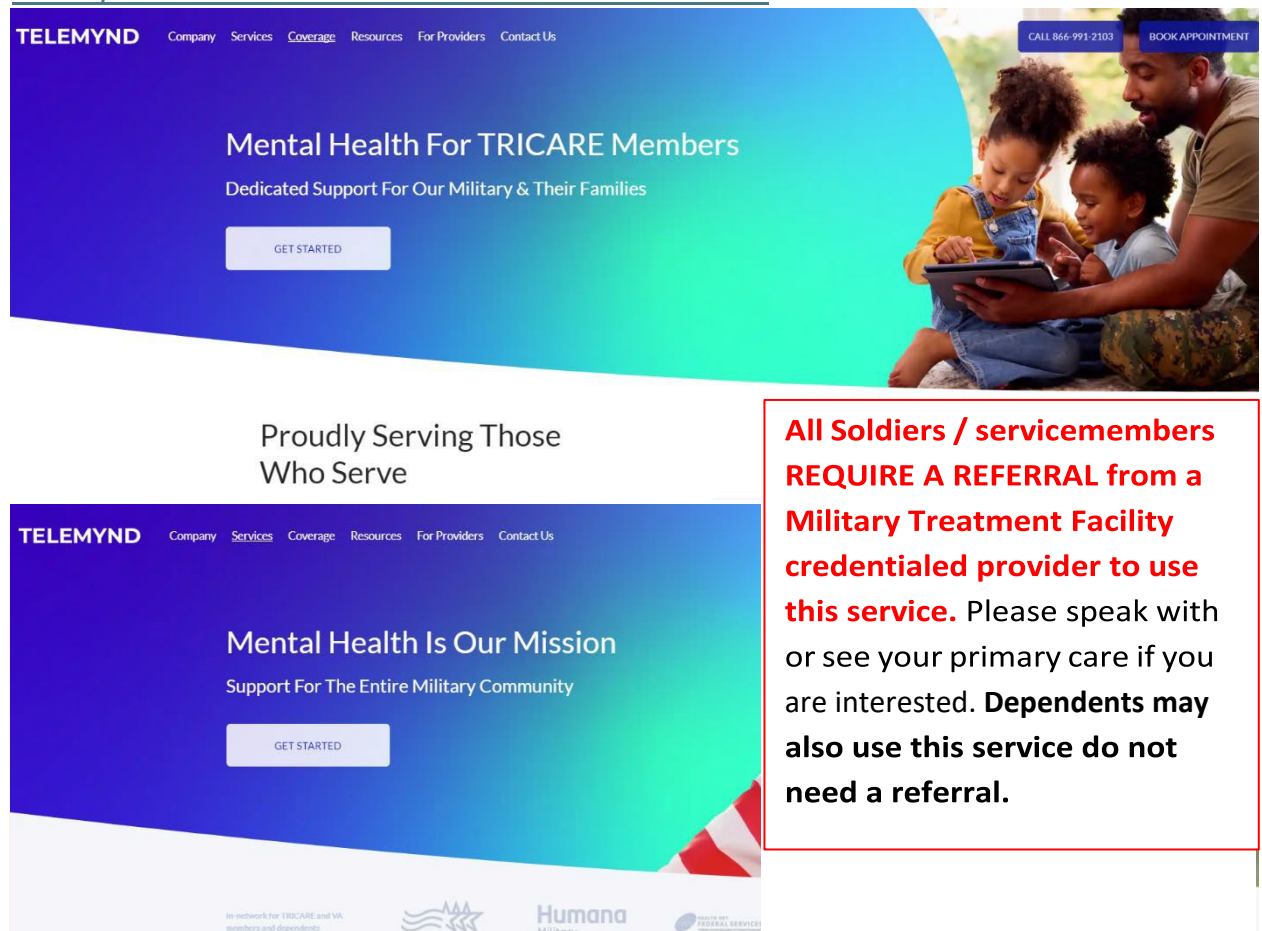

# **Specialty Referral Scheduling Instructions**

1. <u>A referral has been placed for you by an MTF provider.</u>

PRIOR TO SCHEDULING: For ROUTINE\* consults, Soldiers are strongly encouraged to communicate with chain of command regarding key training events in next 30 days (ACFT, CTE, HPDT, FTX, etc.)

**\*\*URGENT / POST-SURGERY / or other time-critical appointments MAY NOT BE RESCHEDULED unless Trainee has written approval from a military medical provider.** 

2. Wait 2-3 business days (i.e. week-days). Check your personal phone voicemail for a call from RAHC or directly from the specialty clinic. If no call and no voicemail and it's been 3 weekdays, go to step 3.

If you DID receive a phone call and/or message, follow instructions from the call/voicemail AND skip to step 6.

3. If NO phone call, NO voicemail and it has been 3 or more business days:

Call <u>1-833-286-3732 (0700-1545 M-F)</u> to inquire as to status of referral with Reynolds Army Health Clinic (RAHC) Referral Management.

You do not have to wait for the recording to finish: Select Option 2 for referral management scheduling, keep selecting Option 2 again until you reach Referral Management.

#### **REFERRALS, CONTINUED**

5. Inquire about your referral. If referral was sent to a wrong location (e.g. to your previous city/state or to the wrong civilian provider), follow the troubleshooting directions below. As a last resort (e.g. it's been 1+ week AND you followed all instructions) return to clinic from which it was ordered.

6. <u>Schedule your appointment</u> and communicate the date/time/location with your chain of command.

BRING IMAGING RESULTS (DISC): BRING WITH YOU / NOT REQUIRED If any imaging (e.g. x-ray, MRI, CT scan etc.) done beforehand relating to this consult, obtain imaging disc from RAHC radiology, 1<sup>st</sup> floor Reynolds, by going in person (M-F 0700-1545) and then bring the disc(s) to your consult.

BRING PRINTED LAB RESULTS / PRINTED MEDICAL RECORDS: BRING WITH YOU / NOT REQUIRED If any labs were done relating to this consult, register for DS logon and access records/labs from your civilian smartphone/personal computer or log in with CAC via CAC-enabled computer and print off/bring your lab results. You can easily access your own on-post labs / encounters / imaging (text only) from your smartphone or personal computer/tablet via DS log-on, select 'MHS Genesis Patient Portal': https://health.mil/news/in-the-spotlight/mhs-genesis and follow the steps to register for a DS logon. Then log on via your smartphone or personal computer.

OR go to medical records at Reynolds Army Health Clinic, basement and request a print-out of all of your laboratory results and medical encounter notes.

# SOLDIERS, PLEASE READ! FOR PROBLEMS / ISSUES WITH REFERRALS

# Option 1 (preferred) contact Referral Management at Reynolds Army Health Center:

 If no call in 3 business days regarding your consult: call Reynolds Army Health Clinic (RAHC) referral management and/or follow up with ordering provider.
RAHC Referral Management (M-F) 0700-1530:
(833)-286-3732, select Option 2, Select Option 2 again (YOU DO NOT HAVE TO WAIT FOR RECORDING TO FINISH)

#### **REFERRALS, CONTINUED**

### **Option 2: Contact TRICARE West Region directly**

#### Call TriWest: Call us at 1-888-TRIWEST (874-9378)

Our experienced call center agents are here to help **Monday – Friday, 8 a.m. to 6 p.m**. in your time zone. Follow the prompts for expert service.

#### Self Service Available 24/7/365

- 1. Go to https://tricare.triwest.com/en/beneficiary/
- 2. 'Beneficiary Log In'
- 3. Continue
- 4. New User? Sign Up

# From your own smartphone or personal computer you can even check the status AND location/phone number of your off-post specialist appointment yourself but allow 3 business days before you check.

Self-service for referrals: Fort Sill switched to TriWest Healthcare Alliance on 1 January 2025

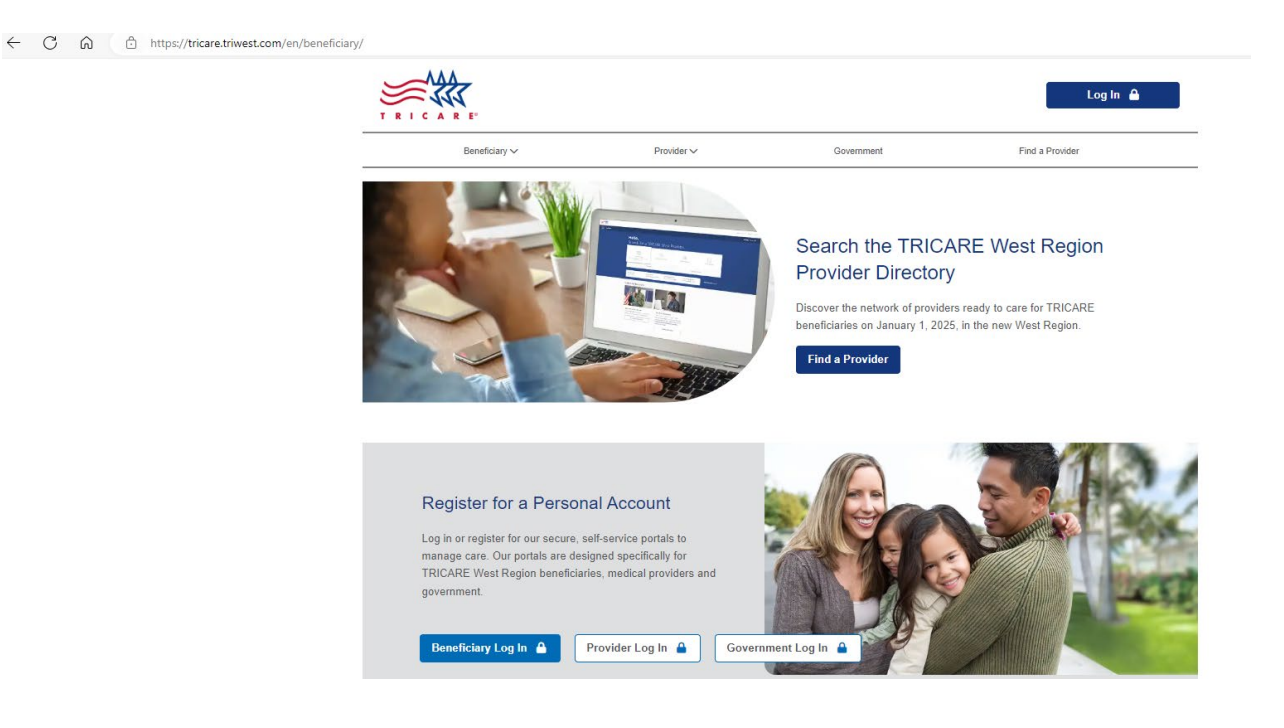

# ATTENTION: 428 FA BRIGADE CADRE AND STUDENTS

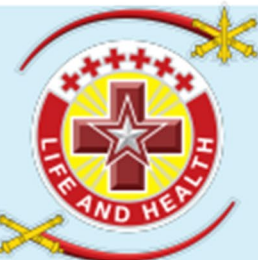

- Is your primary care medical appointment too far away?
- Are you acutely sick / injured and having to travel off post for urgent care or waiting prolonged periods at the on-post urgent care?
- Questions or concerns on profiles, referrals, or Army regulations as apply to your medical status?

ADDITIONAL MEDICAL APPOINTMENTS ARE AVAILABLE! WALK-INS WELCOME! <u>MONDAY</u>, <u>WEDNESDAY</u>, <u>THURSDAY</u> MORNINGS FROM 0740-1140.

WHO: 428 FA BDE active duty Soldiers:

- Any and all Cadre/Permanent Party (e.g. drills, staff, instructors, command teams, etc.)
- Officer Basic Course cadre <u>and</u> students
- Captain's Career Course cadre and students
- Warrant Officer Course cadre <u>and</u> students

HOW (READ CAREFULLY): CALL RAHC appointment line (833)-286-3732, select option 1 (you do not have to wait for the recording to finish), and <u>MUST ask to schedule with CPT lancu,</u> <u>Mihai, PA-C (last name spelled i-a-n-c-u)</u>

OR

WALK IN 0740-1120, MUST ask for CPT lancu, Mihai (last name spelled i-a-n-c-u)

WHERE: Family Medicine/EFMP Front Desk, RAHC, 1st fl.

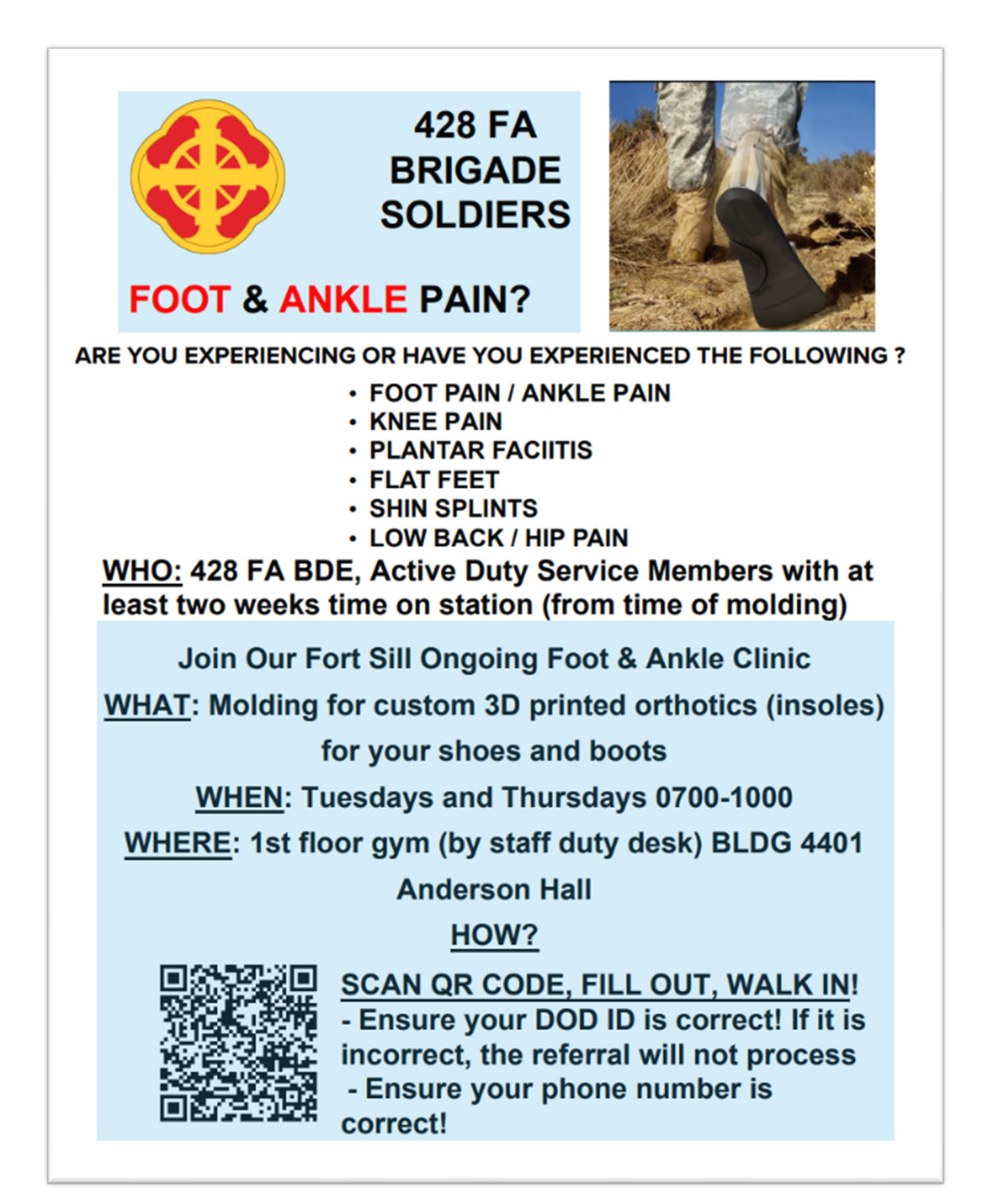

# EMERGENCY: EMERGENCY ROOMS AT COMANCHE MEMORIAL OR SOUTHWESTERN REGIONAL

# URGENCY: LOCAL URGENT CARES IN NETWORK ARE LISTED BELOW

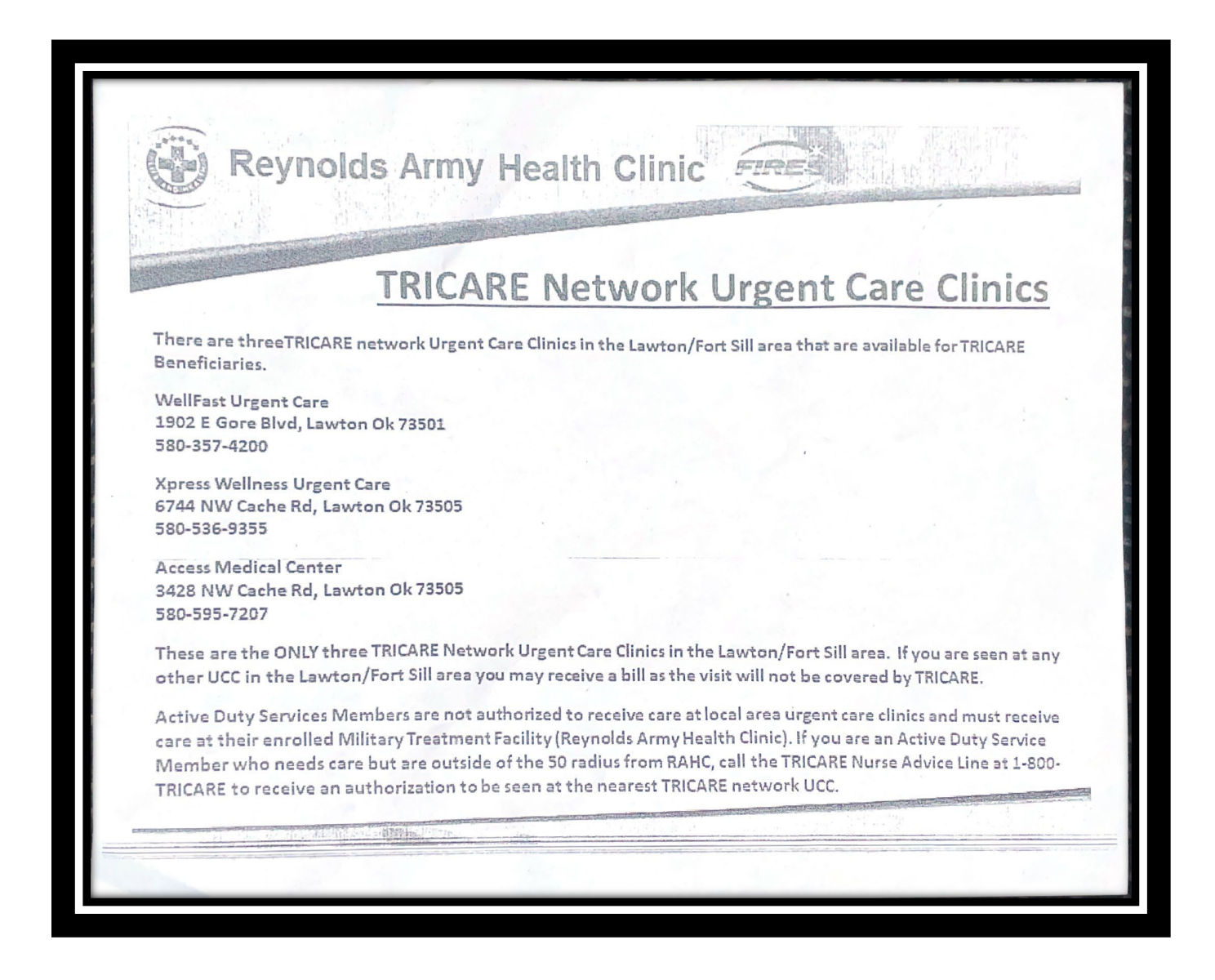

# **DO I NEED A SLEEP STUDY?**

Make an appointment with an MTF provider to see whether or not you would benefit from a sleep study referral <u>if you score the following</u> on the surveys below:

### **STOP BANG:** score of 3 or higher

or

#### Epworth Sleepiness Scale: score of 16 or higher

| STOP-BANG Sleep Apnea Questionnaire                                                                              |                           |                                     |                                                |  |  |
|----------------------------------------------------------------------------------------------------|---------------------------|-------------------------------------|------------------------------------------------|--|--|
| Chung F et al Anesthesiology 2008 and BJA 2012                                                                   |                           |                                     |                                                |  |  |
| Do you <b>SNORE</b> loudly (louder than talking or loud enough to be heard through closed doors)?                | YES                       | NO                                  |                                                |  |  |
| Do you often feel <b>TIRED</b> , fatigued, or sleepy during daytime?                                             |                           | YES                                 | NO                                             |  |  |
| Has anyone OBSERVED you stop breathing during your sleep?                                                        |                           | YES                                 | NO                                             |  |  |
| Do you have or are you being treated for high blood l                                                            | YES                       | NO                                  |                                                |  |  |
| BMI more than 35kg/m2?                                                                                           | YES                       | NO                                  |                                                |  |  |
| AGE over 50 years old?                                                                                           |                           | YES                                 | NO                                             |  |  |
| <b>NECK</b> circumference > 16 inches (40cm)?                                                                    |                           | YES                                 | NO                                             |  |  |
| GENDER: Male?                                                                                                    | YES                       | NO                                  |                                                |  |  |
| Low risk of OSA Yes 3-4<br>Low risk of OSA Yes 0-2                                                               |                           |                                     |                                                |  |  |
| Epworth Sleepiness Scale                                                                                         |                           |                                     |                                                |  |  |
| How likely are you to doze off or fall asleep in the following situations? 0-Never, 1-Slight, 2-Moderate, 3-High |                           |                                     |                                                |  |  |
| Sitting and reading                                                                                              |                           |                                     |                                                |  |  |
| Watching TV                                                                                                    |                           |                                     |                                                |  |  |
| Sitting, inactive in public place                                                                                |                           |                                     |                                                |  |  |
| As a passenger in a car for an hour without a break                                                              |                           |                                     |                                                |  |  |
| Lying down to rest in the afternoon                                                                              |                           |                                     |                                                |  |  |
| Sitting and talking to someone                                                                                   |                           |                                     |                                                |  |  |
| Sitting quietly after lunch without alcohol                                                                      |                           |                                     |                                                |  |  |
| In a car stopped for a few minutes in traffic                                                                    |                           |                                     |                                                |  |  |
| Total Score                                                                                                    | Score 10-1:<br>Score 16-2 | 5 May need to se<br>4 Should consid | eek medical treatment<br>ler medical treatment |  |  |

### ENTERPRISE- EXCEPTIONAL FAMILY MEMBER PROGRAM (E-EFMP)

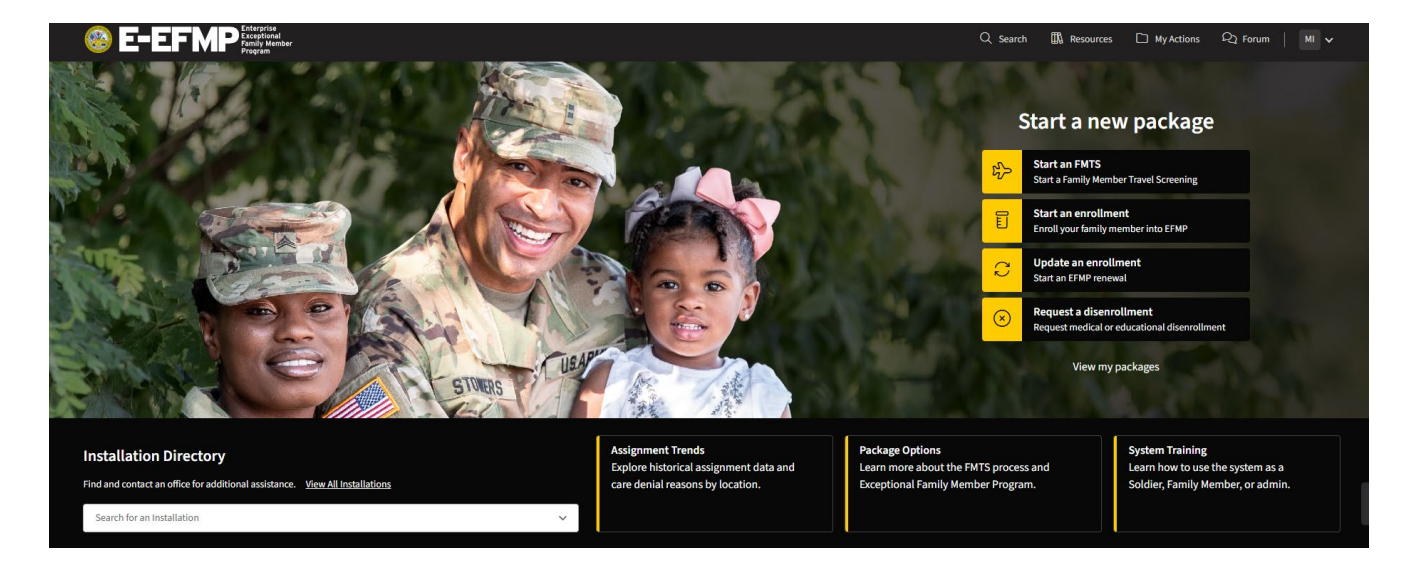

https://efmp.army.mil/EnterpriseEfmp/Home

From a CAC enabled computer or with a DS log on: Go to link above or search 'E-EFMP' to start enrollment or renewal. This must be done online.

EFMP requires renewal every 3 years, even if there have been no significant changes (aside from permanent disenrollment); this is a requirement that may affect your assignment orders.

Recommend to renew or start any EFMP existing packages 4-6 months prior to the expiration date. You can check the expiration date by logging on to E-EFMP.

- To renew an existing enrollment, click 'View my packages'

Fort Sill EFMP office is located inside of Reynolds Army Health Clinic:

Reynolds Army Health Clinic 1<sup>st</sup> floor, front desk 'Family Medicine / EFMP' 4301 Wilson St, Fort Sill, OK 73503 (580) 558-3460

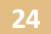